1. 画面右上の「Sign In」をクリックし、「Sign in via your Institution」の下の「Sign in」をクリックします。

|                 | Sign In 🔻              | Register |
|-----------------|------------------------|----------|
| Oxford Acad     | lemic account          |          |
| Email address / | osername •             |          |
| Password        |                        | Q        |
| Sign In         | Forgot password?       |          |
|                 | Don't have an account? |          |
| Sign in via y   | our Institution        |          |
| Sign In         |                        |          |

2. 機関名の一覧の中から「Shiga University of Medical Science」をクリックします。(Filterで"shiga"など と入れて検索すると早く見つけられます。)

| OXFORD<br>UNIVERSITY PRESS                                       |  |
|------------------------------------------------------------------|--|
| Sign in via your institution                                     |  |
| Please select your Institution below to access the sign in page. |  |
| Filter shiga                                                     |  |
| Shiga University of Medical Science                              |  |
|                                                                  |  |

3. 以下の画面が表示されますので、ユーザ名に本学のメールアドレスの@より前の部分、パスワードに 本学のメールパスワードを入力し、Login をクリックします。

| 國立大学法人<br>滋賀医利<br>SHIGA UNIVERSITY OF A | 斗大学<br>MEDICAL SCIENCE |
|-----------------------------------------|------------------------|
|                                         |                        |
| ログインサービス:                               | . 1010世习 ao - >>       |
| ユーザ名<br>*****                           | → MMC子認ページ             |
| パスワード                                   |                        |
| •••••                                   |                        |
| □ ログインを記憶しません。                          |                        |
| □ このサービスへの屋性送信の同意を取り<br>消します。           |                        |
| Login                                   |                        |

4. 「次回ログイン時に再度チェックします。」を選択し(※推奨設定)、「同意」をクリックするとロ グイン完了です。

| shiga universi<br>ビスから提示された説明:                                                                                                    | TTY OF MEDICAL SCIENCE                                                                                                    |  |  |
|----------------------------------------------------------------------------------------------------|----------------------------------------------------------------------------------------------------|--|--|
| サービスに送信される情報                                                                                                    |                                                                                                    |  |  |
| ganizationName                                                                                                    | Shiga University of Medical Science                                                                                                    |  |  |
| 意方法の選択:                                                                                                    | z N :                                                                                                    |  |  |
|                                                                                                    |                                                                                                    |  |  |
| ) 次回ログイン時に再度:                                                                                                    | チェックします。                                                                                                    |  |  |
| <ul> <li>次回ログイン時に再度:</li> <li>・ 今回だけ情報を送信</li> </ul>                                                                               | チェックします。<br>することに同意します。                                                                                                    |  |  |
| <ul> <li>次回ログイン時に再度:</li> <li>今回だけ情報を送信</li> <li>このサービスに送信す</li> </ul>                                                             | チェックします。<br>することに同意します。<br>る情報が変わった場合は、再度チェックします。                                                                                      |  |  |
| <ul> <li>次回ログイン時に再度:</li> <li>今回だけ情報を送信</li> <li>このサービスに送信す:</li> <li>・今回と同じ情報であ</li> </ul>                                        | チェックします。<br>することに同意します。<br>る情報が変わった場合は、再度チェックします。<br>れば今後も自動的にこのサービスに送信することに同意します。                                                     |  |  |
| <ul> <li>次回ログイン時に再度:</li> <li>今回だけ情報を送信</li> <li>このサービスに送信す:</li> <li>今回と同じ情報であ</li> <li>今後はチェックしませ,</li> </ul>                    | チェックします。<br>することに同意します。<br>る情報が変わった場合は、再度チェックします。<br>れば今後も自動的にこのサービスに送信することに同意します。<br>ん。                                               |  |  |
| <ul> <li>次回ログイン時に再度:</li> <li>今回だけ情報を送信</li> <li>このサービスに送信す:</li> <li>今回と同じ情報であ</li> <li>今後はチェックしませ,</li> <li>すべての私に関する</li> </ul> | チェックします。<br>することに同意します。<br>る情報が変わった場合は、再度チェックします。<br>れば今後も自動的にこのサービスに送信することに同意します。<br>ん。<br>情報を今後アクセスする <b>すべて</b> のサービスに送信することに同意します。 |  |  |

2018.11 滋賀医科大学附属図書館